# 수강신청 확인

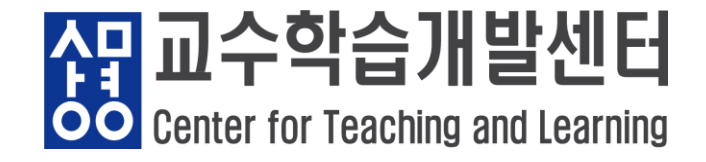

● 수강신청/수강 정정한 교과목이 e-Campus에 연동이 되지 않았을 시

- 매일 오전 5시에 e-Campus 동기화 진행됩니다.

- 오늘 학사정보시스템에서 수강신청 정정을 한 후 e-Campus 적용이 바로 되 지 않는다면 내일 오전 5시 이후 확인해 보시기 바랍니다.

(단, 수강신청 정정 마지막 날의 경우 오후 5시 마감 종료 후 동기화가 한번 더 진행됩니다.)

※ 오전 5시 이후에도 교과목 연동이 되지 않은 경우, '교수개발학습센터'로 전 화문의 또는 e-Campus 이용안내의 'Q&A'를 통해 문의해주시기 바랍니다.

▶ 서울캠퍼스 교수학습개발센터 02)2287-5427
 ▶ 천안캠퍼스 교수학습개발센터 041)550-5182

- 1 / 7 -

2. 수강신청 확인

• 강의계획서 확인하기

| 화면 배치 저장ㅣ쪽지ㅣ포틀릿 설정ㅣ로그아웃ㅣ ① 00:29:59 연장 |                                                        |           |        |        |        |            |                                                |                                                  |   |  |  |
|----------------------------------------|--------------------------------------------------------|-----------|--------|--------|--------|------------|------------------------------------------------|--------------------------------------------------|---|--|--|
| 생물 SANGMYUNG<br>문포털시스템                 | 통합정보                                                   | 전자출       | 결      | e-C    | Campus |            | e-포트폴리                                         | 오 학술정보관                                          | Ļ |  |  |
| 알리미 > 최근 등록된 공지사항이 없습니다.               |                                                        | 공지사형      | ţ      |        |        |            | +                                              | ☶ 학사일정 ●● + < 2021.01 >                          |   |  |  |
|                                        | CM IN 하나이라                                             | 전체        | 일반     | 학사     | 사회봉사   | 등록/장학      | 학생생활                                           | • [2020 12 222021 01 05] [서우][하남] 최자시스시처기가(하세]   |   |  |  |
|                                        | SM-IN 핵심역당                                             | 채용        | 글로벌    | 원격수업   | 진로취업   | 대학원        | 샘물시스템                                          | - [2020.12.23~2021.01.03] [A[2][4+] 전영일급전영기진[46] |   |  |  |
|                                        | • [대학원] 글로벌지식협력단지 온라인 동계프 2021.01.13                   |           |        |        |        |            | • [2020.12.28~2021.02.26] [서울][학부] 현장실습일지입력기간[ |                                                  |   |  |  |
|                                        | • [대학원] [국제언어문화교육원] 중국인 대학 2021.01.12                  |           |        |        |        |            | • [2020.12.28~2021.02.26] [서울][학부] 현장실습종합보고서입  |                                                  |   |  |  |
|                                        | • [상명] [커뮤니케이션팀] 2020학년도 동계 온 2021.01.12               |           |        |        |        | 2021.01.12 |                                                |                                                  |   |  |  |
|                                        | <ul> <li>[서울] 서울캠퍼스 융합공과대학 휴먼지능정 2021.01.12</li> </ul> |           |        |        |        | 2021.01.12 | • [2021.01.11~2021.01.20] [서울][학부] 재입학신청기간     |                                                  |   |  |  |
| ※ 기타 : 1전공 이외의 전공학점 합계                 | 융복합 다양성                                                | • [상명] SI | M 바이럴미 | 바케팅 플러 | 스 교육과  | 정          | 2021.01.12                                     | • [2021.01.18~2021.03.12] [서울][학부] 복학신청기간        |   |  |  |

- 2/7-

섉교수학습

**OO** Center for Teaching and Learning

발센터

#### 샘물 사이트 접속 후 메인 화면 상단 바에서 '통합정보' 클릭

• 강의계획서 확인하기

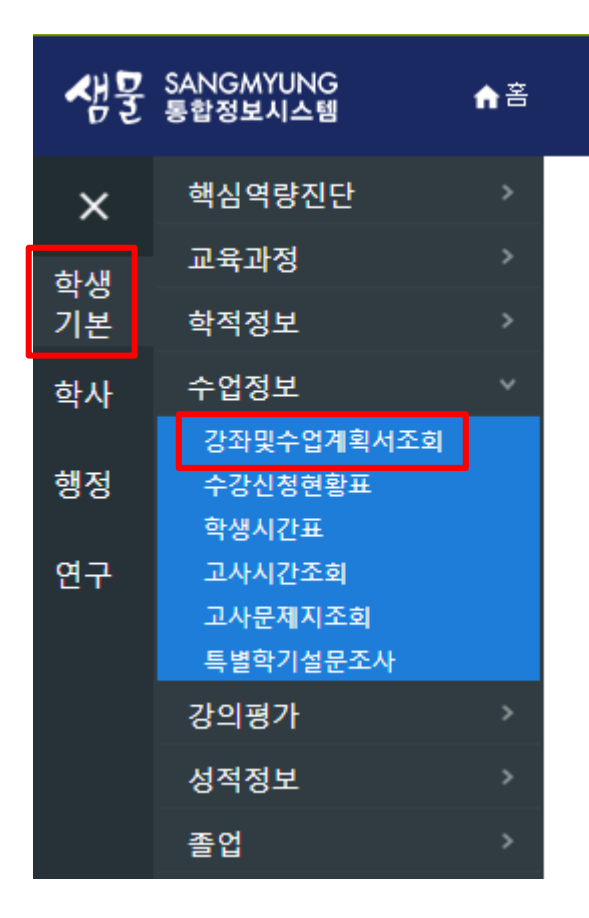

#### 통합정보 접속 후 왼쪽 메뉴에서

#### 학생기본-수업정보-강좌및수업계획서조회 클릭

<mark>4] 교수학</mark>습

**OO** Center for Teaching and Learning

발센터

• 강의계획서 확인하기

| 방문 \$4 | NGM)<br>합정보 | YUNG<br>시스템 1           | ▲홈  학생기본   수업정보   강좌및수업계획서조 |       |                  |             |                            |                        |              |       |          |              |                        | Ţ 9   | a = @ |   |
|--------|-------------|-------------------------|-----------------------------|-------|------------------|-------------|----------------------------|------------------------|--------------|-------|----------|--------------|------------------------|-------|-------|---|
| =      | 강좌및         | !수업계획서조회 ×              |                             |       |                  |             |                            |                        |              |       |          |              |                        | R     | c ×   |   |
| -12 05 | 2<br>20     | 회<br>패스: 서울             | • 확년도: 2020 : 학기:           | 동계 계절 | ! <b>수</b> { ▼ ( | 이수구분 전체 👻   | 학수변호                       | 교과목명                   |              |       |          |              |                        | 조회되   | 있습니다  | - |
| 1      | 강좌 5        | 및 강의계획서                 |                             |       |                  |             | 🛞 [ 20 ] ·                 | 첨부파일 다운로드는             | 2014학년도 이    | 전 강좌에 | 한해 가     | 능함(2015학년도부E | 터는 표준강의계획서 적용-첨부파일 없음) |       |       |   |
| 4      | No          | 학수번호-분반                 | 교과옥명                        | 학년    | 담당교수             | 개설학부(과)     | 강의시간및                      | 감의실                    | 개실학과<br>미수구분 | 학점    | 미론<br>시간 | 실습<br>시간     | ыл                     | 감의계획서 | 첨부파일  |   |
|        | 1           | HAAQ9242-1              | 보험해상법                       | 3     | 김동민              | 지적재산권전공     | 월5,6,7,8(N204) 화5,6,7,8(   | N204) 수5,6,7,8(N2D     | 1전선          | 3     | 3        | 0            |                        | 조회    | 다운로드  | - |
| 2      | 2           | HALF6024-1              | <u>컴퓨터와정보사회</u>             | 9     | 김성철              | 전체학과        | 월9,10,11(N301) 화9,10,11    | (N301) 수9,10,11(N3     | 교선           | 3     | 3        | 0            |                        | 조회    |       |   |
|        | 3           | HALF9321-1              | 미개생활과화학                     | 9     | 강상욱              | 전체학과        | 월5.6,7,8(R202) 화5.6,7.8(   | R202) 수5,6,7,8(R20)    | 교선           | 3     | 3        | 0            |                        | 조회    |       |   |
|        | 4           | HALH0002-1              | 상상과창조                       | 9     | 이영미              | 전체학과        | 월1,2,3(Z200) 화1,2,3(Z20    | IO) 수1,2,3(Z200) 목1    | 교선           | 3     | 3        | 0            |                        | 조회    |       |   |
|        | 5           | HALH0010-1              | 문화콘텐츠스토리열링전략                | 9     | 이영미              | 전체학과        | 월4,5,6(Z200) 화4,5,6(Z20    | 10) 수4,5,6(Z200) 목4    | 교선           | 3     | 3        | 0            |                        | 조회    |       |   |
|        | 6           | HALH0014-1              | 문화기술과사회변동                   | 9     | 이영미              | 전체학과        | 월7.8.9(Z200) 화7.8.9(Z20    | 0) 수7.8.9(Z200) 목7     | 교선           | 3     | 3        | 0            |                        | 조회    |       |   |
|        | 7           | HALH0015-1              | 문화콘텐츠마케룅전략의수립과집행            | 9     | 01801            | 전체학과        | 월10,11,12(Z200) 화10,11,    | 12(Z200) 수10,11,12     | 교선           | 3     | 3        | 0            |                        | 조회    |       |   |
|        | 8           | HALH0020-1              | 기업경영과비즈니스전략                 | 9     | 이영미              | 전체학과        | 월1,2,3(Z201) 화1,2,3(Z20    | 11) 수1.2.3(Z201) 목1    | 교선           | 3     | 3        | 0            |                        | 조회    |       |   |
|        | 9           | HALH0021-1              | 생태친화적기업경명                   | 9     | 이영미              | 전체학과        | 월4,5,6(Z201) 화4,5,6(Z20    | 11) 수4,5,6(Z201) 목4    | 교선           | 3     | 3        | 0            |                        | 조회    |       |   |
|        | 10          | HALH0022-1              | 색채심리와현대생활                   | 9     | 이영미              | 전체학과        | 월7,8,9(Z201) 화7,8,9(Z20    | 11) 수7.8.9(Z201) 목7    | 교선           | 3     | 3        | 0            |                        | 조회    |       |   |
|        | 11          | HALH0023-1              | 21세기기업의인재상                  | 9     | 01901            | 전체학과        | 월10,11,12(Z201) 화10,11,    | 12(Z201) 수10,11,12     | 교선           | 3     | 3        | 0            |                        | 조회    |       |   |
|        | 12          | HALH0027-1              | 채움과 비움: 나이 읆의 인문학적 이해       | 9     | 이영미              | 전체학과        | 월13,14,15(Z201) 화13,14,    | 15(Z201) 수13,14,15     | 교선           | 3     | 3        | 0            |                        | 조회    |       |   |
|        | 13          | HALH0028-1              | 감성정부론                       | 9     |                  | 전체학과        |                            |                        | 교선           | 3     | 3        | 0            |                        | 미동목   |       |   |
| 1      | 1/<br>담당고   | 비사 D1032_1<br>교수 연락처 정보 | 1170IIN                     | 1     | 소에서              | 7H 8H 61 7H | 810 9 A 5(N909) 810 9 A 5( | NIGUA) 4.9.9.4 E(NIGUP | 77 MI        | q     | 9        | 0            |                        | 구현    | 3 L I | * |
| 1      | No          |                         |                             | 4     | 4                |             |                            |                        |              |       |          |              | 성명                     |       |       |   |
|        | 1 7         | 지적재산권전공                 |                             |       |                  |             |                            | 김동민                    |              |       |          |              |                        |       |       |   |

교과목 확인 후 우측 '조회' 버튼 클릭

- 4 / 7 -

생교수학습

OO Center for Teaching and Learning

발센터

- 학기 강좌 확인
- 해당 학기 강좌는 메인 화면의 [강좌 전체보기]에서 확인할 수 있습니다.

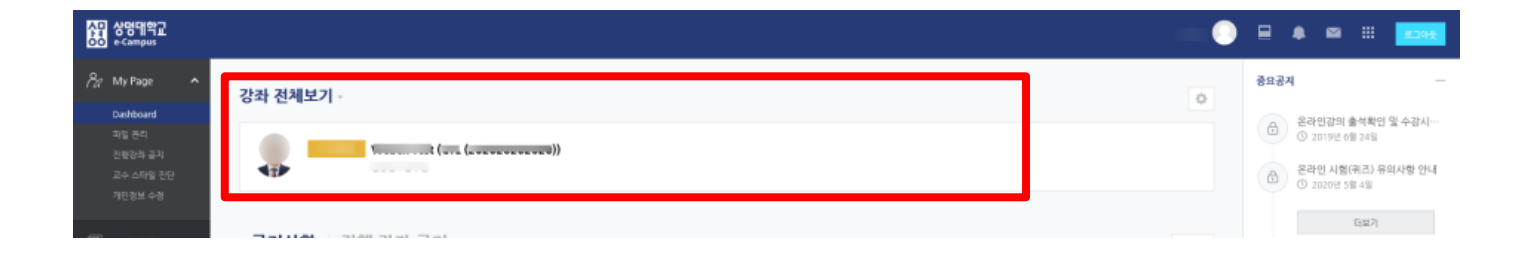

강좌목록이 정상적으로 뜨지 않는 경우 교수학습개발센터 (02-2287-5427)
 로 연락 바랍니다.

씱

교수

#### 2. 조교/ 청강생 신청

- ① 왼쪽 목차 중 [교과 과정] [조교/청강생 신청] 버튼을 눌러줍니다.
- ② 신청할 강좌를 검색합니다.
- ③ 신청 버튼을 눌러줍니다.
- ④ 오른쪽 상단 [신청내역] 버튼으로 신청/승인 여부를 확인할 수 있습니다.

| 🔗 My Page            | ~    | 조교/청       | 강생 신경      | d            |                          |                      |                |                      |                    |                                       |         |      |
|----------------------|------|------------|------------|--------------|--------------------------|----------------------|----------------|----------------------|--------------------|---------------------------------------|---------|------|
| 🗐 교과 과정              | ^    |            |            | 년도 학기<br>건색어 | 2020 V 겨울특별<br>가자며 V 건생에 | 학기 🗸                 |                |                      | 1                  | (                                     | 4       |      |
| 1 나의 강좌<br>조교/청강생 신청 |      | ЧĘ         | 한기         | 다과대하         | 한과(지곳)                   |                      |                | 강좌명                  |                    | 교수 조교시                                | 첫 첫각세시첫 |      |
| SM-Class             |      | 2020       | 겨울특별<br>학기 | 대학           | 계당교양교육원                  | [서울]                 |                | 010                  |                    | · · · · · · · · · · · · · · · · · · · | 신청      |      |
|                      | 2020 | 겨울특별<br>학기 | 대학         | 계당교양교육원      | [서울] 5                   |                      |                |                      | 신청                 | 3 ਪੁਲ                                 |         |      |
| ☑ 메시지                |      |            | 겨옾트변       | *            | < 신청을                    | 을 한다고                | 모두 승역          | 인이 되는                | 것이 아닙니!            | 다. 청강의                                | 의 이유기   | 가 타당 |
| 🛄 이용안내               | ~    |            |            | t<br>C       | <br>아거나, (<br>나. 신청      | ·<br>e-Campı<br>전 해당 | us로서의<br>수업 교4 | :<br>청강이 필<br>수님께 문의 | 요한 경우 등<br>외해주시기 비 | 에 한하<br>+랍니다                          | 여허가기    | 가 납니 |

신민찌스

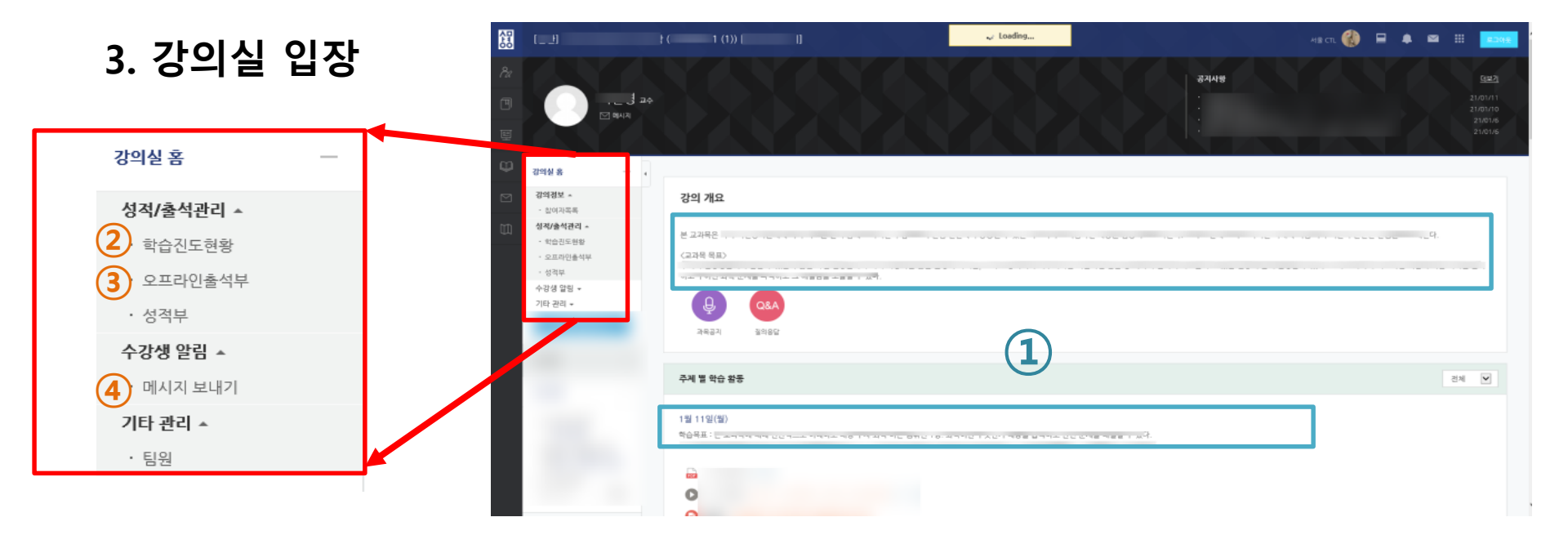

 강의 개요 아래 글 및 주차 별 학습활동의 학습 목표에서 강의 계획서와 각 주차의 강의 계획을 확인할 수 있습니다.